# **TUTORIAIS**

I. Registro de Projetos de Ensino/Monitoria na Prograd
II. Editais PID 2024

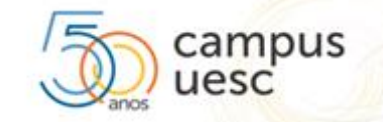

## Editais PID 2024

#### EDITAL UESC nº 58/2024

- ABERTURA DE INSCRIÇÕES
- MODALIDADE: <u>PROJETOS DE</u> <u>ENSINO</u>
- 44 (quarenta e quatro) bolsas
- Alteração: Portaria 324/2024

#### EDITAL UESC nº 59/2024

- ABERTURA DE INSCRIÇÕES
- MODALIDADE: <u>PROJETOS DE</u> <u>MONITORIA</u>
- 60 (sessenta) bolsas

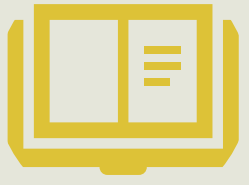

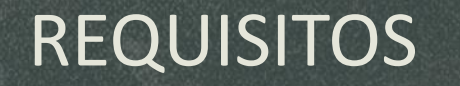

Para submeter proposta de projeto (ensino e/ou monitoria) nos editais 58/2024 e 59/2024 do PID, tais projetos devem estar registrados na Prograd.

#### São dois processos DISTINTOS!

- I. Um processo para **registro do Projeto na PROGRAD**.
- II. Outro processo para submissão ao edital.

O registro dos projetos de Ensino/Monitoria na Prograd independe de Edital,

<u>é fluxo contínuo</u>.

É um processo que registra o Projeto na instituição.

Tal processo passa pelo departamento e deve ser enviado apenas ao

Consepe.

Entre na página da Prograd,

no site da UESC:

http://www.uesc.br/prograd/

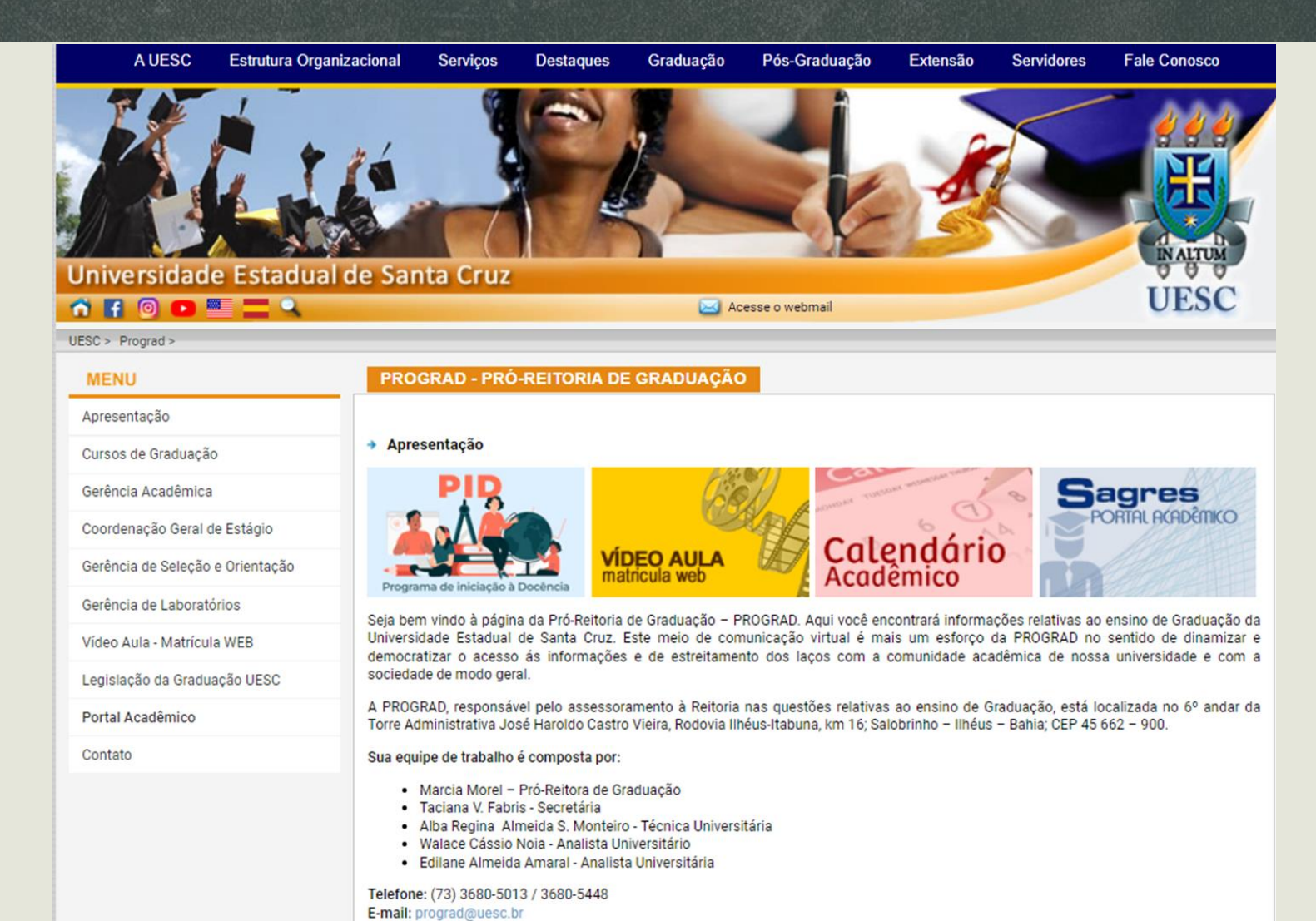

#### Clique na aba PID: <u>http://www.uesc.br/prograd/gerac/index.php?item=conteudo\_pid.php</u>

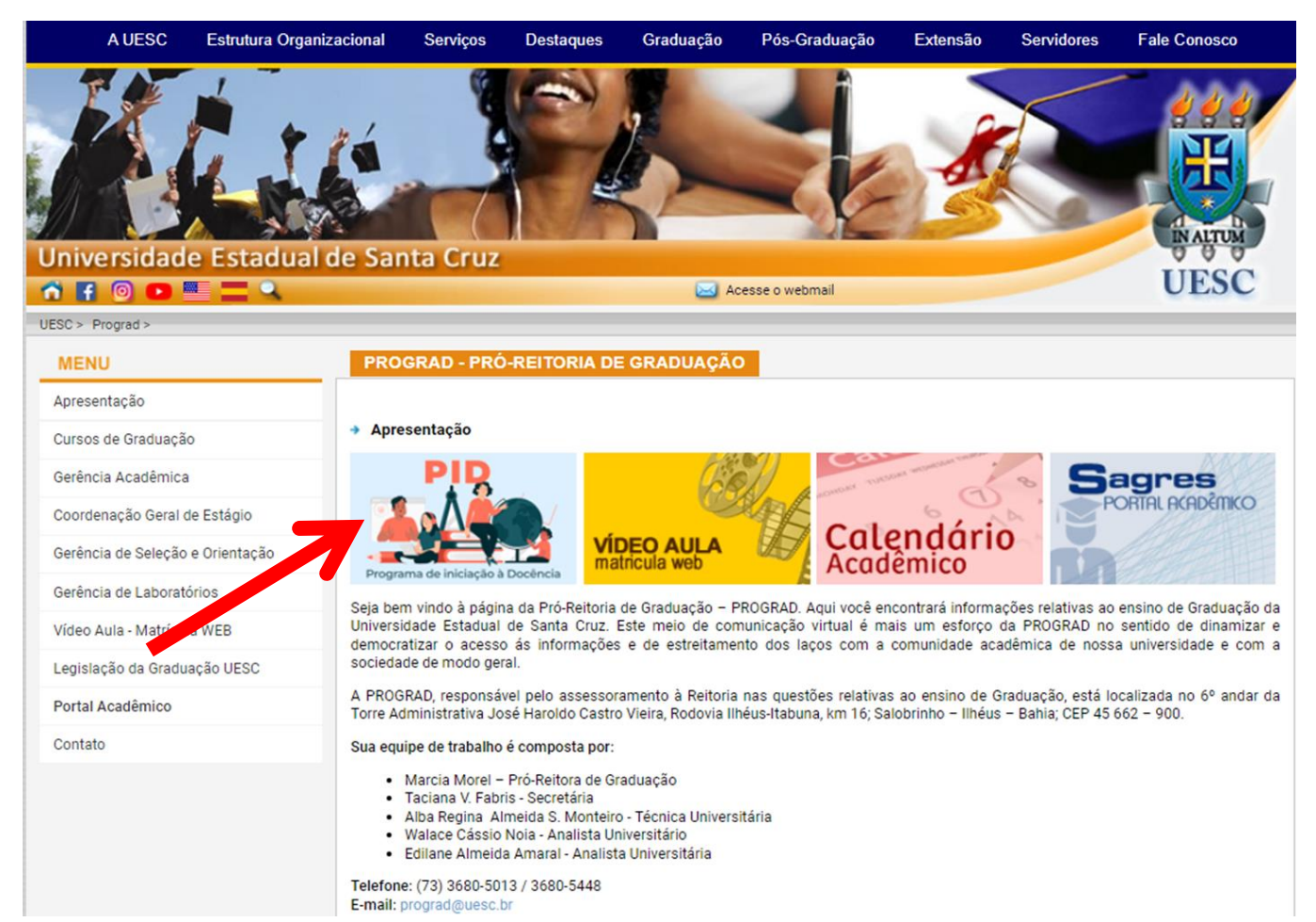

Un

Baixe o NOVO modelo de

projeto que você

pretende registrar:

Ensino ou Monitoria

| Iniversidade Estadua       | al de Santa Cruz                                                                                                    |
|----------------------------|----------------------------------------------------------------------------------------------------|
| ESC > Prograd > Gerac >    |                                                                                                    |
| MENU                       | GERÊNCIA ACADÊMICA                                                                                                    |
| Apresentação               |                                                                                                    |
| PAEG                       | → PID - Programa de iniciação à Docência                                                                                                    |
| PID                        | <ul> <li>Objetivos:         <ol> <li>Contribuir para a melhoria do ensino, através de ações coordenadas que visem à introdução, discussão de novas prática experiências pedagógicas, no âmbito da Uesc;</li> <li>II. Intensificar a cooperação entre discentes e docentes da Uesc, criando condições para aprofundamento da formação teórid prática relacionada à atividade docente;</li> <li>III. Estimular a docência responsável e comprometida com a qualidade acadêmica e o processo de ensino e aprendizagem;</li> <li>IV. Promover ações que visem ao fortalecimento do ensino e à redução da evasão nos cursos de Graduação na Uesc;</li> <li>V. Contribuir para a formação profissional e acadêmica dos discentes de graduação da Uesc.</li> </ol> </li> <li>Modalidades:         <ul> <li>Projeto de Monitoria: Caracteriza-se como Projeto de Monitoria a proposta de trabalho que apresente uma ação acadêmica na o um estudante de graduação da Uesc, que tenha sido aprovado no componente curricular objeto da proposta, auxilia ou estudantes na compreensão do contevido e dúvidas relacionadas à disciplina</li> </ul> </li> </ul> |
| Comitê de Graduação        |                                                                                                    |
| Convênios e Estágios       |                                                                                                    |
| Circuito das Profissões    |                                                                                                    |
| Calouradas Acadêmicas Uesc |                                                                                                    |
| Equipe GERAC               |                                                                                                    |
| Contatos                   | Projeto de Ensino: Caracteriza-se como Projeto de Ensino a proposta de trabalho voltada ao estudo e à discussão de abordadens                                                                                                    |
| Localização                | teórico-metodológicas de cunho pedagógico vinculadas às áreas de atuação das disciplinas amparadas pelo projeto, podendo<br>resultar na elaboração de métodos ou propostas pedagógicas, e de viés teórico-metodológico que visa à discussão e reflexão entre                                                                                                    |
|                            | estudantes e docentes, a respeito de abordagens, métodos, técnicas de ensino que contribuam na elaboração e aplicação de propostas pedagógicas.                                                                                                    |
|                            | Resoluções:     Consu nº 21/2023     Consepe nº 14/2024                                                                                                    |
|                            | Modelos de projetos para registro na PROGRAD.     Modelo de Projeto de Ensino     Modelo de Projeto de Monitoria                                                                                                    |
|                            | Fluxo de registro de projeto na Prograd                                                                                                    |
|                            | • E-mail:<br>pid@uesc.br                                                                                                    |

- Envie o seu projeto APENAS para o seu departamento, solicitando o registro na Prograd.
- O departamento envia para a secretaria do Consepe, para análise pela Câmara de Graduação.
- A secretaria do Consepe é que informa à Prograd.
- Acompanhe o processo, aguarde o registro.
- Não é necessário enviar este processo para o Comitê de Graduação.

| Elaboração do Projeto<br>Monitoria ou Ensino                                                     | <ul> <li>FORMULÁRIOS NOVOS disponíveis em<br/>http://www.uesc.br/prograd/gerac/index.php?item=conteudo_pid.<br/>php</li> </ul> |
|--------------------------------------------------------------------------------------------------|----------------------------------------------------------------------------------------------------|
| Submissão do projeto para apreciação<br>em plenária de Departamento                              | <ul> <li>Enviar apenas para o Departamento, solicitando o registro na<br/>Prograd</li> </ul>                                   |
| Envio do Departamento à Secretaria dos<br>Conselhos. Na sequência, para a Câmara de<br>Graduação | <ul> <li>Análise pela CAMGRAD</li> <li>Posterior aprovação no Consepe de 10/06/24</li> </ul>                                   |
| Aguardar registro no Consepe/Prograd                                                             | Secretaria dos Conselhos informa à Prograd                                                                                     |
| Encerrar processo                                                                                | Não é necessário enviar para o Comitê de Graduação                                                                             |

Agora, vejamos o passo a passo para submeter sua proposta no Edital do PID.

#### Entre na página da Prograd,

no site da UESC:

http://www.uesc.br/prograd/

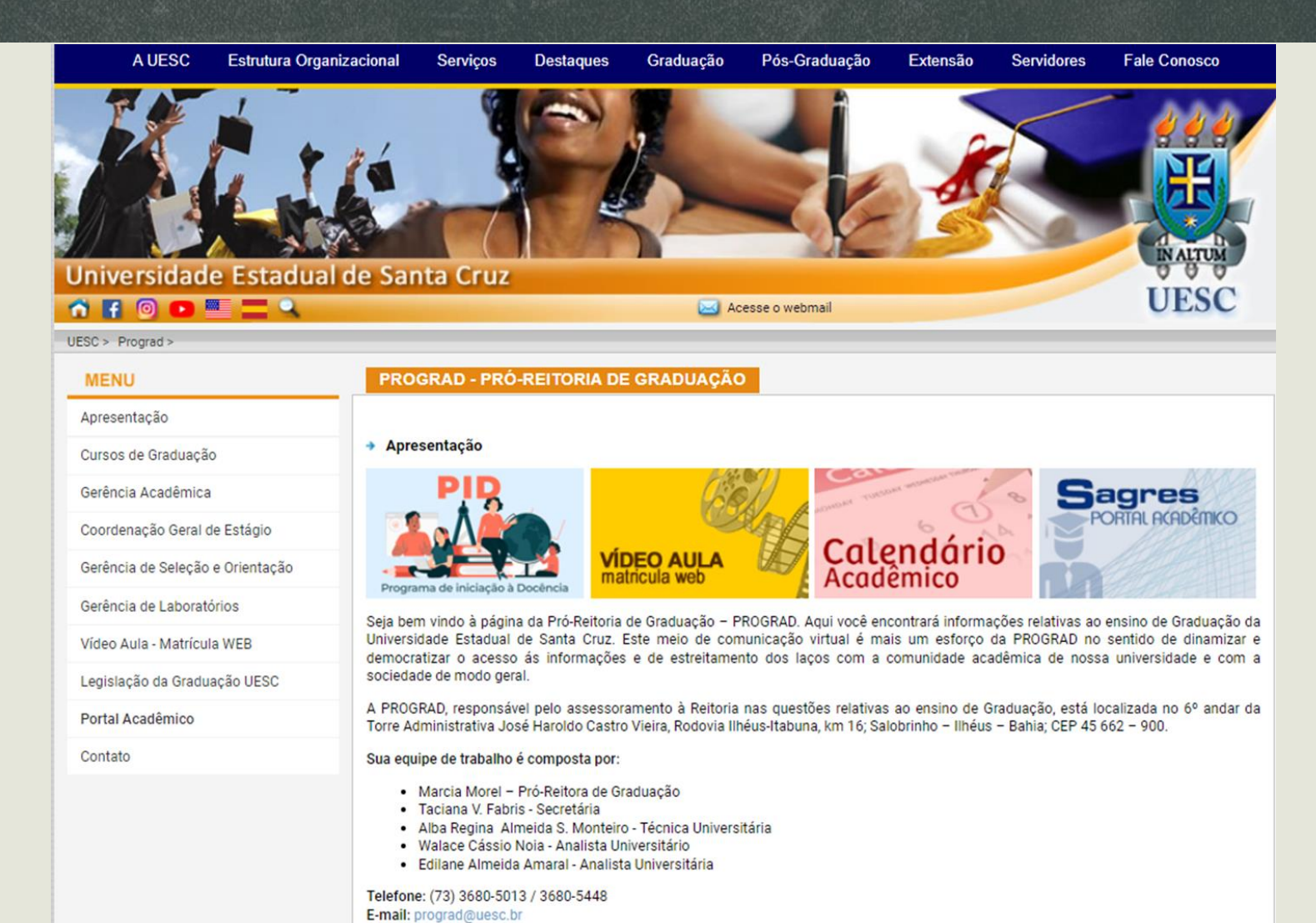

#### Clique na aba PID: http://www.uesc.br/prograd/gerac/index.php?item=conteudo\_pid.php

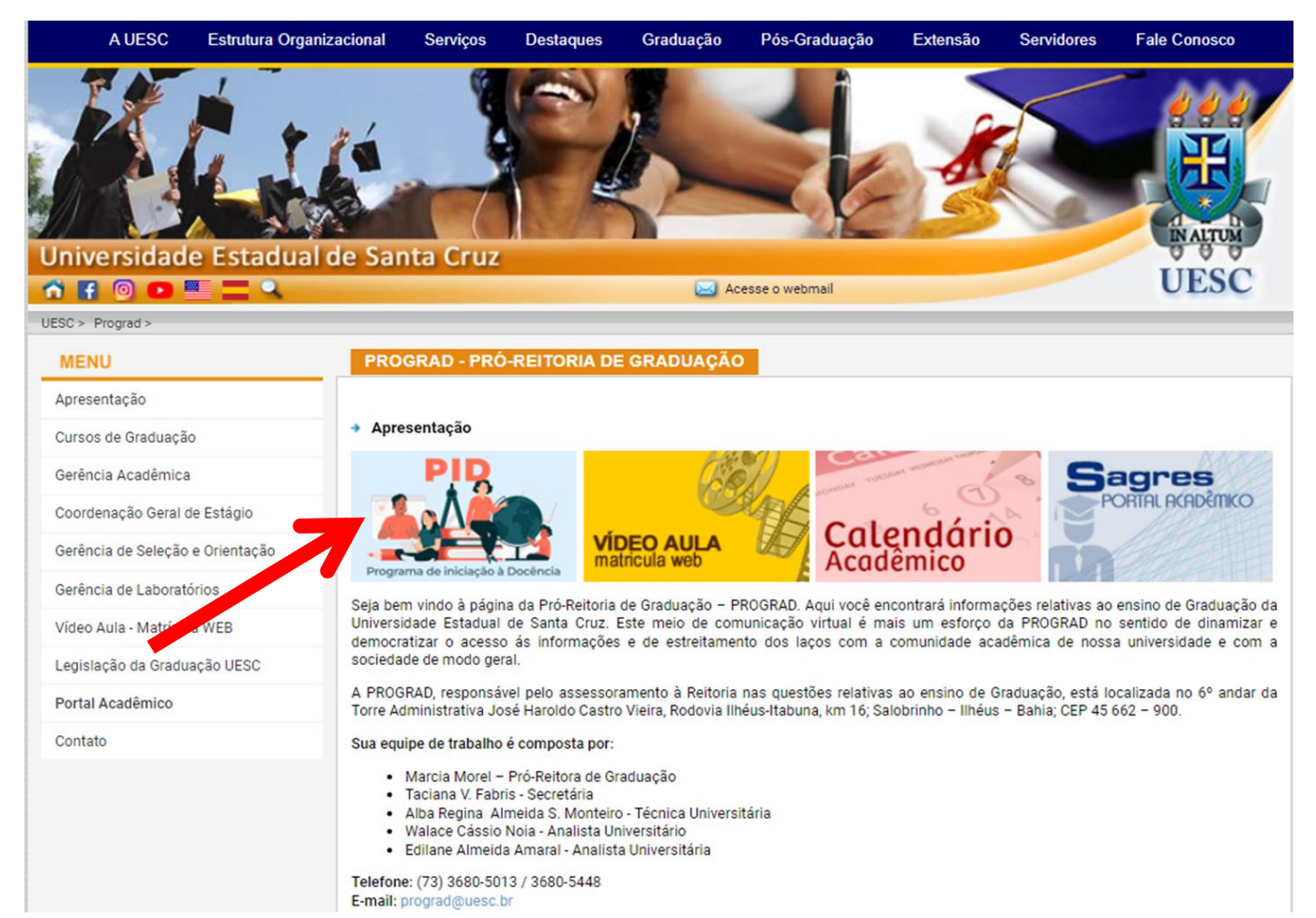

#### Clique em Edital 2024: <u>http://www.uesc.br/prograd/gerac/index.php?item=conteudo\_editais2024.php</u>

| Universidade Estadual de Santa Cruz |                                                                                                    |  |
|-------------------------------------|----------------------------------------------------------------------------------------------------|--|
| ñ 🖪 💿 🕒 🗮 🗖 🔍                       | Acesse o webmail UESC                                                                                                    |  |
| JESC > Prograd > Gerac >            |                                                                                                    |  |
| MENU                                | GERÊNCIA ACADÊMICA                                                                                                    |  |
| Apresentação                        |                                                                                                    |  |
| PAEG                                | ✤ PID - Programa de iniciação à Docência                                                                                                    |  |
| PID                                 | <ul> <li>Objetivos:</li> <li>I. Contribuir para a melhoria do ensino, através de ações coordenadas que visem à introdução, discussão de novas práticas e</li> </ul>                                                                                                    |  |
| Comitê de Graduação                 | <ul> <li>experiências pedagógicas, no âmbito da Uesc;</li> <li>II. Intensificar a cooperação entre discentes e docentes da Uesc, criando condições para aprofundamento da formação teórico prática relacionada à atividade docente;</li> <li>III. Estimular a docência responsável e comprometida com a qualidade acadêmica e o processo de ensino e aprendizagem;</li> <li>IV. Promover ações que visem ao fortalecimento do ensino e à redução da evasão nos cursos de Graduação na Uesc;</li> <li>V. Contribuir para a formação profissional e acadêmica dos discentes de graduação da Uesc.</li> <li>Modalidades:</li> <li>Projeto de Monitoria: Caracteriza-se como Projeto de Monitoria a proposta de trabalho que apresente uma ação acadêmica au um estudante de graduação da Uesc, que tenha sido aprovado no componente curricular objeto da proposta, auxilia out estudantes na compreensão do conteúdo e dúvidas relacionadas à disciplina.</li> <li>Projeto de Ensino: Caracteriza-se como Projeto de Ensino a proposta de trabalho voltada ao estudo e à discussão de abordage teórico-metodológicas de cunho pedagógico vinculadas às áreas de atuação das disciplinas amparadas pelo projeto, poder resultar na elaboração de métodos ou propostas pedagógicos, e de viés teórico-metodológico que visa à discussão e reflexão er resultar na elaboração de métodos ou propostas pedagógicos, e de viés teórico-metodológico que visa à discussão e reflexão er paloração de métodos na pordação de teórico-metodológico que visa à discussão e tendevão e dordarem.</li> </ul> |  |
| Convênios e Estágios                |                                                                                                    |  |
| Circuito das Profissões             |                                                                                                    |  |
| Calouradas Acadêmicas Uesc          |                                                                                                    |  |
| Equipe GERAC                        |                                                                                                    |  |
| Contatos                            |                                                                                                    |  |
| Localização                         |                                                                                                    |  |
|                                     | propostas pedagógicas.                                                                                                    |  |
|                                     | • Resoluções:                                                                                                    |  |
|                                     | Consepe nº 14/2024                                                                                                    |  |
|                                     | Modelos de projetos para registro na PROGRAD:<br>Modelo de Projeto de Ensino<br>Modelo de Projeto de Monitoria                                                                                                    |  |
|                                     | Fluxo de registro de projeto na Prograd                                                                                                    |  |
|                                     | • E-mail:<br>pid@uesc.br                                                                                                    |  |
|                                     | Edital 2024                                                                                                    |  |

Escolha o Anexo I

referente ao Edital

da sua modalidade:

Ensino ou Monitoria

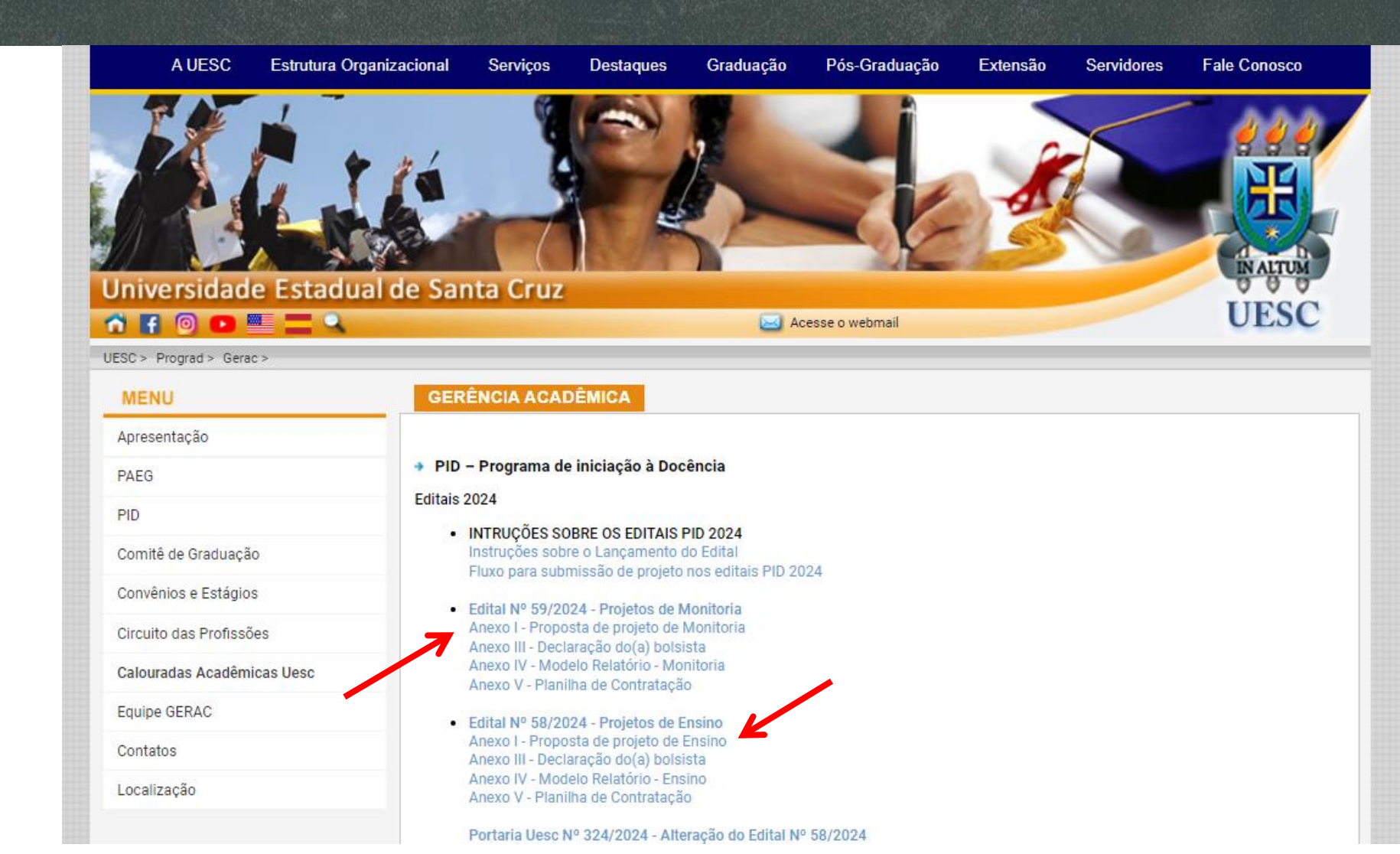

- Elabore seu projeto de acordo com o disponibilizado no Anexo I. Salve no formato pdf.
- Envie seu projeto, através do Sistema Eletrônico de Informação (SEI Bahia), apenas para a unidade UESC/REIT/PROGRAD/CMG.
- No momento da submissão da proposta não será exigido o registro do projeto na Prograd. Tal registro será verificado posteriormente pelo Comitê de Graduação, no momento de avaliação das propostas.
- Acompanhe seu processo, aguarde o resultado.

Elaboração do Projeto Monitoria ou Ensino

 FORMULÁRIOS NOVOS em http://www.uesc.br/prograd/gerac/index.php?item=conteudo\_editais2024.php

Proponente cria <u>novo</u> Processo SEI para envio do Projeto

- Incluir CI informando o número do edital a que está se candidatando e anexar projeto em PDF
- Enviar para a unidade UESC/REIT/PROGRAD/CMG
- Não é necessário informar o nº de registro do Projeto na Prograd. A consulta será feita no momento da avaliação

Aguardar a publicação do Resultado

Acompanhar o processo

# Dúvidas

Esclarecimentos sobre os Editais e informações adicionais sobre o PID poderão ser obtidas exclusivamente por meio do e-mail pid@uesc.br